## Manual familias comunicaciones y evaluaciones.

La consejería de educación para facilitar el acceso a la información y las comunicaciones desde los centros hacia las familias ha habilitado el acceso **stilus familias**.

Para poder acceder entramos con nuestra cuenta de educacyl:

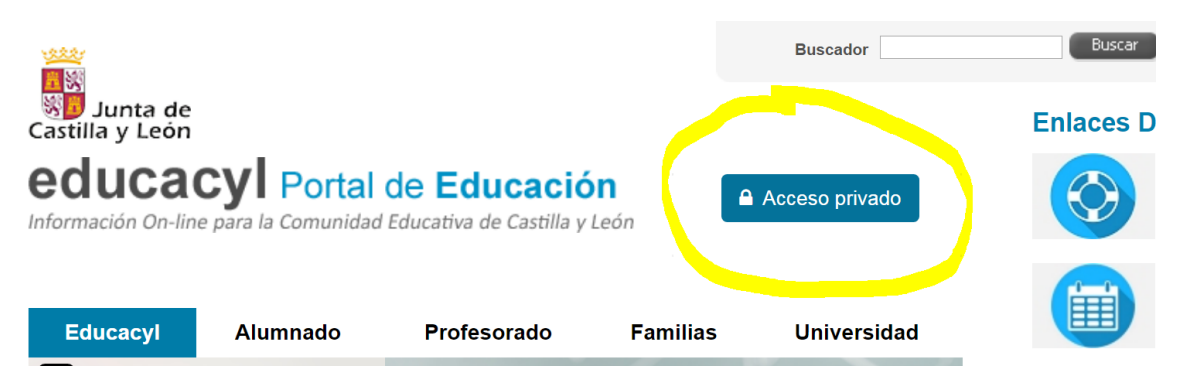

Una vez dentro buscamos el siguiente logo:

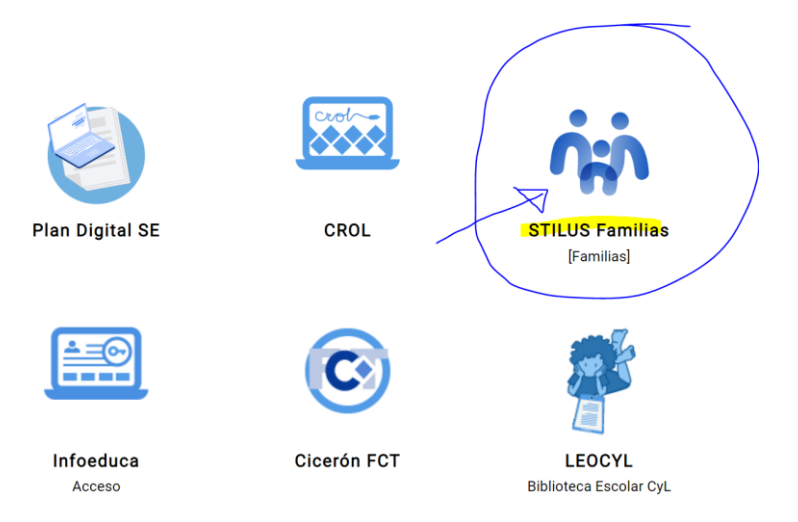

Y encontramos a su lado un manual de usuario para poder consultar.

La ventana de Stilus familias es la siguiente.

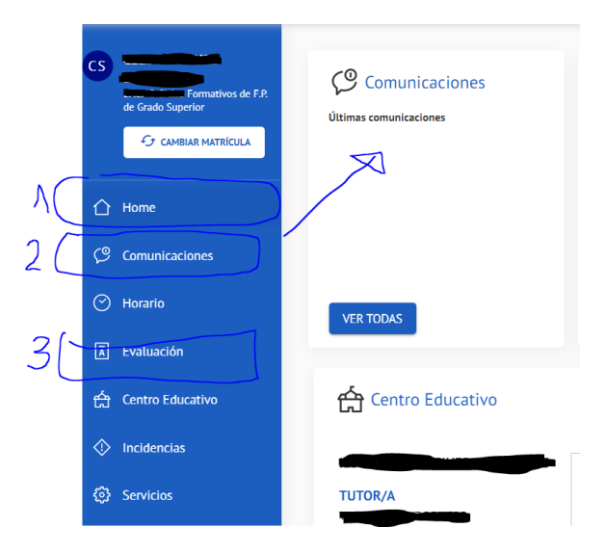

- 1. Podemos configurar las comunicaciones para que nos avise de los mensajes enviados por los profesores.
- 2. En comunicaciones veremos todos los mensajes recibidos de nuestros hijos.
- 3. En evaluación podremos ver las notas de nuestros hijos.

Para configurar el envío de las notificaciones de comunicaciones a nuestro correo:

|                                                     | 2ACF 2 Ciclos Formativos de F.P.<br>de Grado Superior<br>Cyr CAMBIAR MATRICULA | HOME > COMUNICACIONES Comunicacione Consulta las comunicacion | es recibidas con respecto al alumno y | al centro educativo en el que esté | i matriculado | Configurar opciones |  |  |
|-----------------------------------------------------|--------------------------------------------------------------------------------|---------------------------------------------------------------|---------------------------------------|------------------------------------|---------------|---------------------|--|--|
|                                                     | Home                                                                           | Market Recibidas                                              | Recibidas                             |                                    |               |                     |  |  |
| C                                                   | Comunicaciones                                                                 | T Archivadas                                                  |                                       | < »                                |               |                     |  |  |
| Al pinchar en configurar opciones.                  |                                                                                |                                                               |                                       |                                    |               |                     |  |  |
| Recib                                               | Configurar<br>Notificacion por en                                              | • opciones                                                    |                                       |                                    |               |                     |  |  |
| Cuando seleccionamos esta opción aparece el correo. |                                                                                |                                                               |                                       |                                    |               |                     |  |  |
|                                                     | Configu                                                                        | ırar opciones                                                 | ×                                     | ]                                  |               |                     |  |  |

| Configurar opciones    | ×            |
|------------------------|--------------|
| Notificacion por email | $\checkmark$ |
| Direccion de e-mail    |              |
| @yahoo.es              |              |
| Guardar                |              |

De esta manera podremos recibir las notificaciones en nuestro correo particular.

Para acceder a las evaluaciones simplemente accedemos a las evaluaciones que estén activas, solo se activarán después de la evaluación del centro.